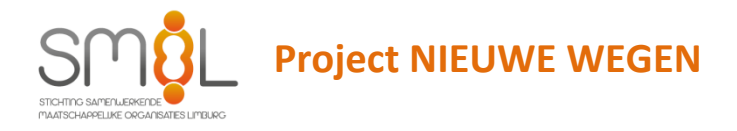

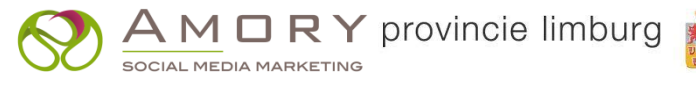

## BERICHTEN PLAASTEN OP INSTAGRAM VIA EEN PC

### 1. Open Chrome

## 2. Type in de header het instagram account

I

| Veilig   https://www.instagram.com/n | naatschappelijknetwerk_limburg/                                                                                                    | Q \$ 0              |
|--------------------------------------|----------------------------------------------------------------------------------------------------|---------------------|
|                                      | Instagram.                                                                                                    |                     |
|                                      | Maatschappelijknetwerk_limburg teint Profile 🗘                                                                                                    |                     |
|                                      | POSTS SAVED                                                                                                    |                     |
|                                      | OLEBOLLENVET<br>RECYCLE HEFT:                                                                                                    |                     |
|                                      | OLIEBOLLENVET<br>RECYCLE HET!<br>Recycle HET!<br>Recycle HET!<br>R |                     |
|                                      | verstand van het natverlagsproces. Recyclen van eksant verstappingen                                                                                                    |                     |
| ) MaatschappelijkNe                  | etwerki 🗙 🔘 MaatschappelijkNetwerki 🗙 🚺                                                                                                    | 2                   |
| -> C A Veili                         | https://www.instagram.com/maatschappel                                                                                                    | iiknetwerk limbura/ |

# 3. klik op de drie puntjes rechts bovenin

| aatschappelijkNetwerk: ×                                                                                                    |                                                                                   |                                                          |   | θ - 1 | 5 X |     |   |
|----------------------------------------------------------------------------------------------------|-----------------------------------------------------------------------------------|----------------------------------------------------------|---|-------|-----|-----|---|
| C Veilig   https://www.instagram.com/maatschappelijknetwerk_limburg/                                                            |                                                                                   |                                                          |   | Чн    | ÷   |     |   |
| (O) Instagram                                                                                                    | R. Search                                                                         | 0 0                                                      | ۹ |       | î   |     |   |
|                                                                                                    |                                                                                   |                                                          |   | Θ     | -   | ٥   | × |
|                                                                                                    | maatschappelijknetwerk<br>20 posts 130 followers 496 following                    | _limburg Edit Profile \$                                 |   |       | Ð   | ☆ 🖾 | : |
|                                                                                                    | MaatschappelijkNetwerkLimburg Digitaal kn<br>www.maatschappelijknetwerklimburg.nl | ooppunt Limburg                                          |   |       |     |     |   |
|                                                                                                    | POSTS SAVED                                                                       |                                                          |   |       |     |     |   |
| OLIEBOLLENVET<br>RECYCLE HET:                                                                                                   | -                                                                                 | * *                                                      |   |       |     |     |   |
|                                                                                                    | en vet                                                                            |                                                          |   |       |     |     |   |
| Reparaties kosten ons                                                                                                    | cle het 🆽                                                                         |                                                          |   |       |     |     |   |
| all emanal verd geld!<br>Recyclor succession evenpoingen<br>Is risk, valigen van geograppen 5<br>verdening successioneringeness |                                                                                   | €*× È                                                    |   |       |     |     |   |
| OLIEBOLLENVET IOD                                                                                                    | DECVCIE HET                                                                       |                                                          |   |       |     |     |   |
| RECYCLE HET!                                                                                                    | water in                                                                          |                                                          |   |       |     |     |   |
| Reparaties kosten ons                                                                                                    | LIMBURG                                                                           | WEBSITE VOOR ALLE<br>LIMBURGSE VROUWEN<br>OP KIESLIJSTEN |   |       |     |     |   |
| allemaal veel geld!                                                                                                    | Reparaties kosten ons                                                             |                                                          |   |       |     |     |   |

### 4. Klik op meer hulpprogramma's

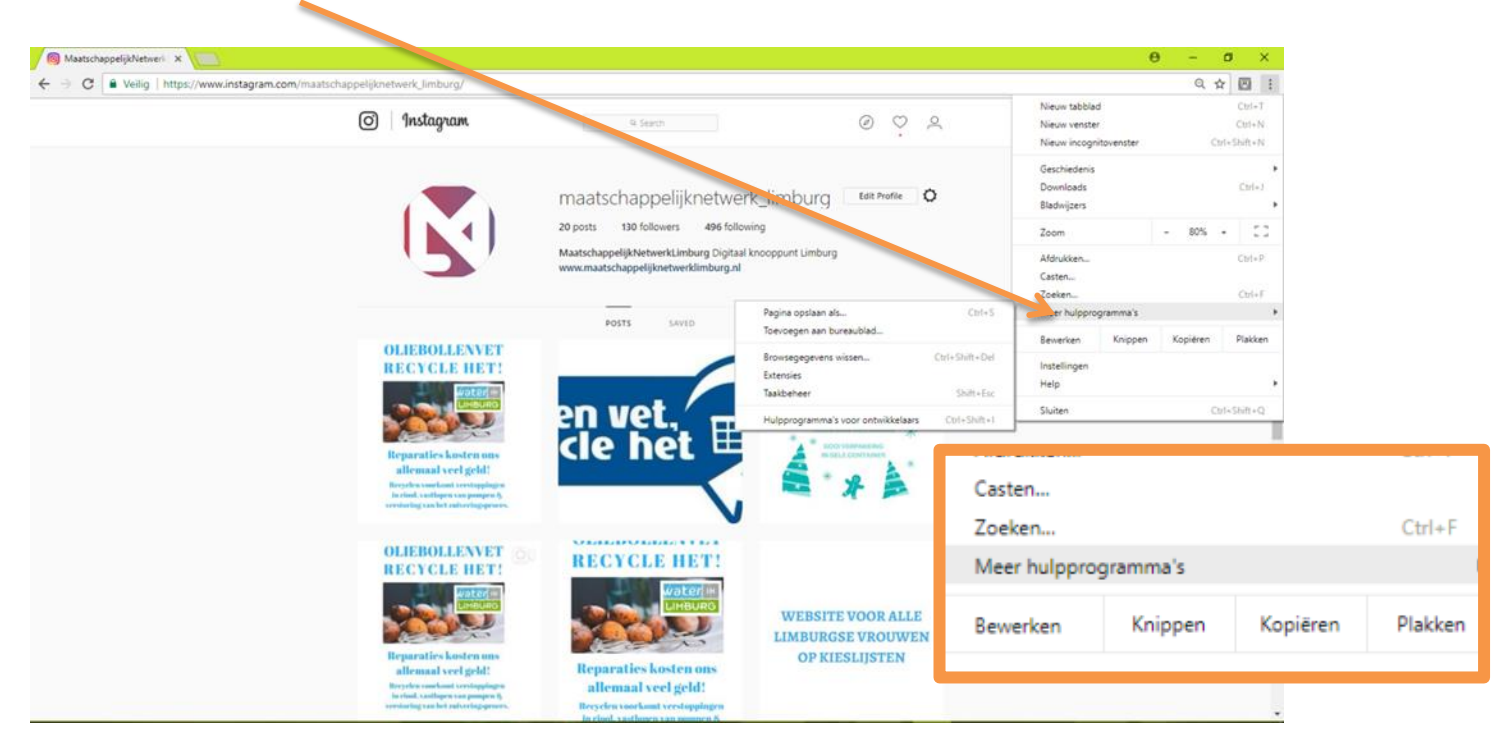

### 5. Klik op hulpprogramma's voor ontwikkelaars

| MaatschappelijkNetweri ×                                                                                                   |                                                                                                    |                                                       |                                                          | 9 - 6 ×                          |          |
|----------------------------------------------------------------------------------------------------|----------------------------------------------------------------------------------------------------|-------------------------------------------------------|----------------------------------------------------------|----------------------------------|----------|
| Veilig Inttps://www.instagram.com/maatschappelijkhetti to imburg/                                                          | Q. Search                                                                                                    | 0 0 A                                                 | Nieuw tabblad<br>Nieuw venster<br>Nieuw incognitovenster | Ctrl+T<br>Ctrl+N<br>Ctrl+Shift+N |          |
|                                                                                                    | maatschappelijknetwerk_limi                                                                                                    | DUI'G Edit Profile                                    | Geschiedenis<br>Downloads<br>Bladwijzers                 | )<br>Ctrl+J                      |          |
|                                                                                                    | 20 posts 320 followers 496 following<br>MaatschappelijkNeth, ckLimburg Digitaal knooppun<br>www.maatschappelijkneth, cklimburg.nl | t Limburg                                             | Zoom<br>Afdrukken<br>Casten                              | - 80% + C.3<br>Ctrl+P            |          |
| OLIEBOLLENVET                                                                                                    | Posts SAVED Technes                                                                                                    | opslaan als Ctrl+S<br>gen aan bureaublad              | Zoeken<br>Meer hulpprogramma's<br>Bewerken Knippen       | Kopiëren Plakken                 |          |
| RECYCLE HET!                                                                                                    | en vet                                                                                                    | gege of wissen Ctri+Shift+Dei<br>es<br>heer Shift+Esc | Instellingen<br>Help<br>Sluiten                          | ►<br>Ctrl+Shift+Q                |          |
| Reparaties kosten ons<br>allemaal veel geld!                                                                               | cle het 🗉                                                                                                    |                                                       |                                                          | Atorukken                        |          |
| försynta suurkonsi terstappingin<br>för inde skattappinginging<br>som för skattappingingingingingingingingingingingingingi | .ni                                                                                                    |                                                       |                                                          | Casten<br>Zoeken                 |          |
|                                                                                                    | Pagina<br>Toevo                                                                                                    | a opsiaan als<br>egen aan bureaublad                  | Ctrl+S                                                   | Meer hulppr                      | ogramma' |
|                                                                                                    | Brows                                                                                                    | egegevens wissen                                      | Ctrl+Shift+Del                                           | Bewerken                         | Knipp    |
|                                                                                                    | Extens                                                                                                    | sies<br>eheer                                         | Shift+Esc                                                | Help                             |          |
|                                                                                                    | Hulpp                                                                                                    | rogramma's voor ontwikkelaars                         | Ctrl+Shift+I                                             | Sluiten                          |          |

### 6. Klik op het symbool phone/tablet

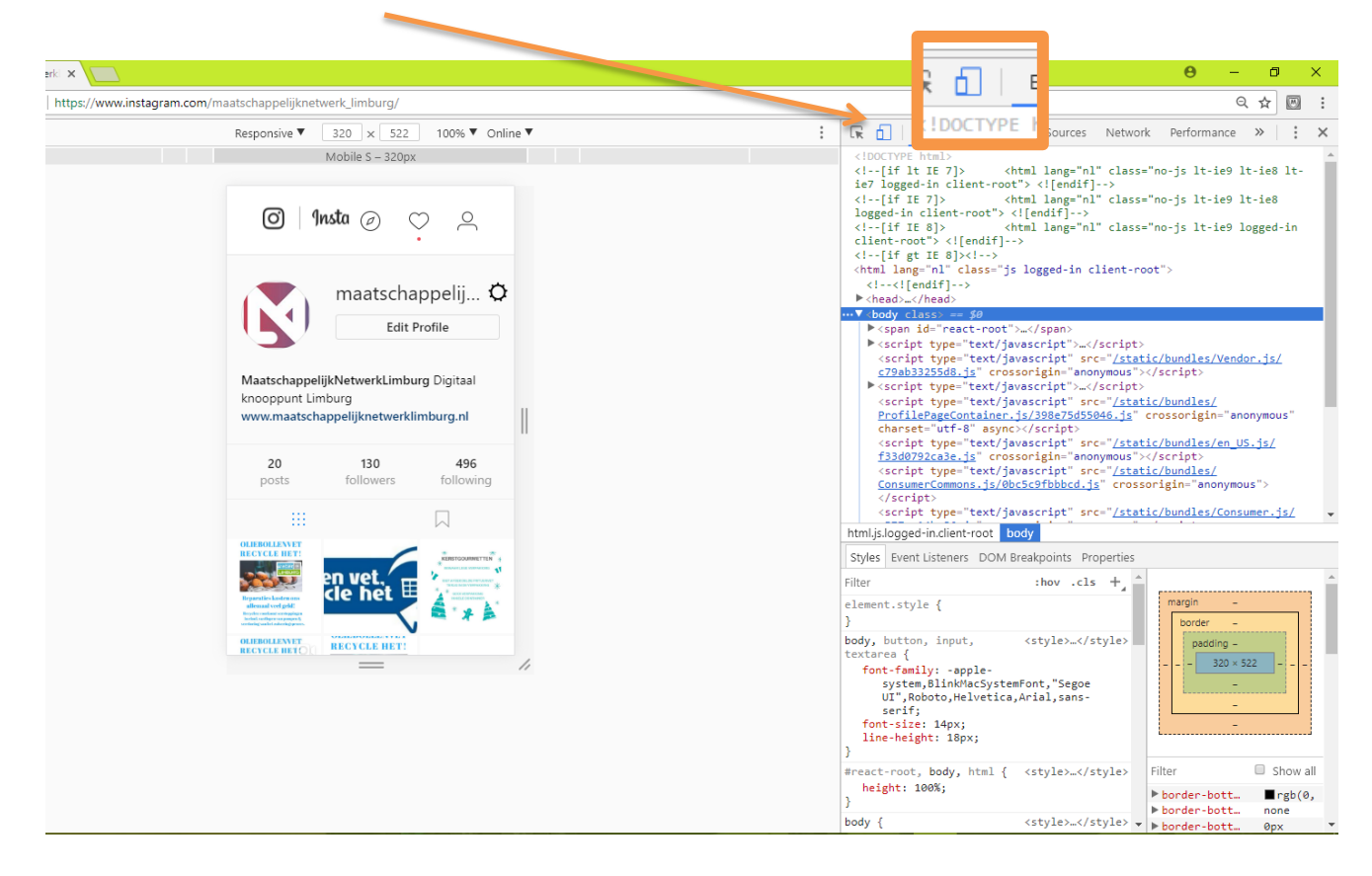

7. Ga met de muis over de grijze balk zodat je de tekst ziet 'Mobile S...' en klik hier

| ← → C                                                                   |                                | 7                                                                                                    |
|-------------------------------------------------------------------------|--------------------------------|----------------------------------------------------------------------------------------------------|
| Respons. ve 7 320 × 522 100%                                            | ▼ Online ▼                     | : 🕞 💼 Elements Console Sources Network Performance >>                                                                                                    |
| Mobile S - 320px                                                        | ۹                              | <pre><li><li><li><li><li><li>(Incrive html)</li> <li><li><li>(i-([if lt E 7])</li> <li><li>(html lang="nl" class="no-js lt-ie) lt-i</li> <li><li>(l-([if lt 7])</li> <li><li>(html lang="nl" class="no-js lt-ie) lt-i</li> <li>logged-in client-roft&gt; <lendif)< li=""> <li><li><li><li><li><li><li><li><li><li></li></li></li></li></li></li></li></li></li></li></lendif)<></li></li></li></li></li></li></li></li></li></li></li></pre>                                                                                                    |
| chappeljikNetwerk ×                                                     | i Ø                            | <pre><li><l[if 8]="" gt="" ie=""><l> </l></l[if></li></pre> <html closs="js logged-in client-root" lang="hl"> <h< p=""> <hethoremath{n}< p=""></hethoremath{n}<></h<></html>                                                                                                    |
|                                                                         |                                | ···▼ <body class=""> == \$0</body>                                                                                                    |
| 20 130 4<br>com/maatsch.opelijknetwerk_limburg/<br>Responsive 320 × 522 | aal   <br>96<br>] 100% ▼ Onlin | <pre>(span id= "ceat-root")=<br/>&gt; (script type="text/javascript")=<br/>(script type="text/javascript")=<br/>&gt; (script type="text/javascript")=<br/>&gt; (script type="text/javascript")=<br/>&gt; (script type="text/javascript")=<br/>&gt; (script type="text/javascript")=<br/>&gt; (script type="text/javascript")=<br/>&gt; (script type="text/javascript")=<br/>&gt; (script type="text/javascript")=<br/>&gt; (script type="text/javascript")=<br/>&gt; (script type="text/javascript")=<br/>&gt; (script type="text/javascript")=<br/>&gt; (script type="text/javascript")=&gt; (script type="text/javascript")=<br/>&gt; (script type="text/javascript")=&gt; (script type="text/javascript")=<br/>&gt; (script type="text/javascript")=&gt; (script type="text/javascript")=&gt; (script type="text/javascript")=&gt; (script type="text/javascript")=&gt; (script type="text/javascript")=&gt; (script type="text/javascript")=&gt; (script type="text/javascript")=&gt; (script type="text/javascript")=&gt; (script type="text/javascript")=&gt; (script type="text/javascript")&gt; (script type="text/javascript")&gt; (script type="text/javascript")&gt; (script type="text/javascript")&gt; (script type="text/javascript")&gt; (script type="text/javascript")&gt; (script type="text/javascript")&gt; (script type="text/javascript")&gt; (script type="text/javascript")&gt; (script type="text/javascript")&gt; (script type="text/javascript")&gt; (script type="text/ja</pre> |
| Mobile S – 320px                                                        | C                              | Styles     Event Listeners     DOM Breakpoints     Properties       Filter     :hov     .cls     +                                                                                                    |
|                                                                         |                                | <pre>element.style {     }     body, button, input, <style></style></pre>                                                                                                    |

8. Refresh de pagina (windows functietoets 5 en Apple CMD+R). Onder aan de pagina verschijnen nu de functies (home, zoeken, etc.) die ook op de telefoon zichtbaar zijn. Het plaatsen van een bericht werkt nu net zoals op een telefoon.

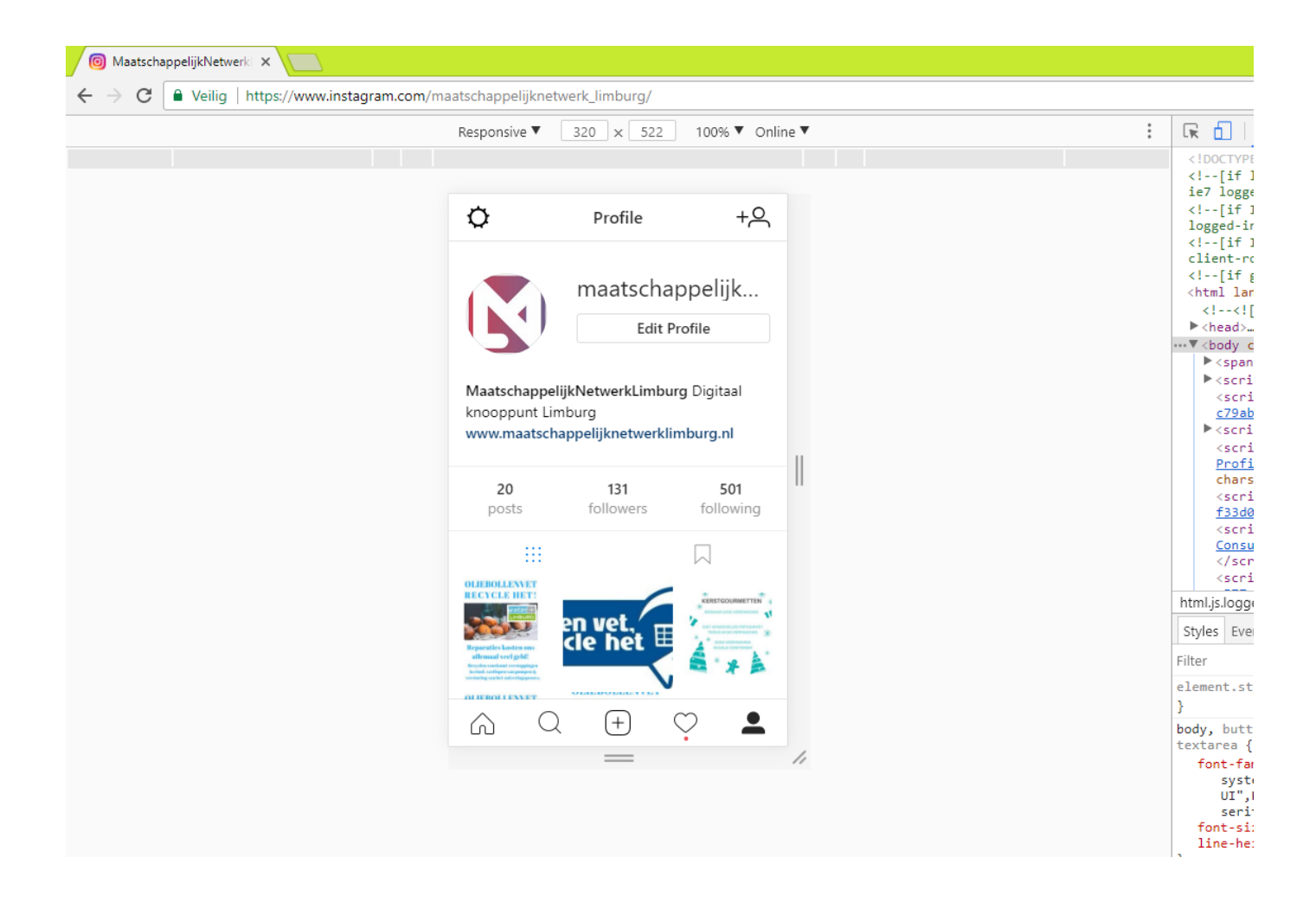

Het is me nog niet gelukt om op deze manier meerdere foto's voor één bericht te uploaden. Mocht je weten hoe dit wel mogelijk is hoor ik het graag via heidyamory@mn-li.nl.

Succes ermee!